## iStick(600-IPLシリーズ) ファームウェア・アップデート方法

【ご注意】
※2015年9月28日現在、ファームウェア・アップデートソフトはWindows 7搭載パソコンのみ対応しています。
Windows 8以降に対応したファームウェア・アップデートソフトは10月中旬頃の公開を予定しております。
ご迷惑をおかけし申し訳ございませんが、Windows 8以降のOSを搭載したパソコンをお持ちの方は、
ソフトの公開をお待ちいただきますようお願い致します。
iOS 9でのご使用をお急ぎの方、また、Mac OS搭載パソコンをご利用の方、また、Windows 7搭載パソコンでも
ファームウェア・アップデートができない場合は、サンワダイレクトまでご連絡ください。
※ファームアップデート時は、必ずiStick内のデータのバックアップを取っていただいてから行なってください。

 ①商品ページにあります「iOS 9でのご使用について 詳しくはこちら」内の「ファームウェア・アップデートソフトを ダウンロード」のバナー(※1)、または商品ページ下部の商品特長欄にあります「ソフト(ドライバ)ダウンロード」のバナー(※2)より、アップデートソフトをダウンロードします。

Ж1

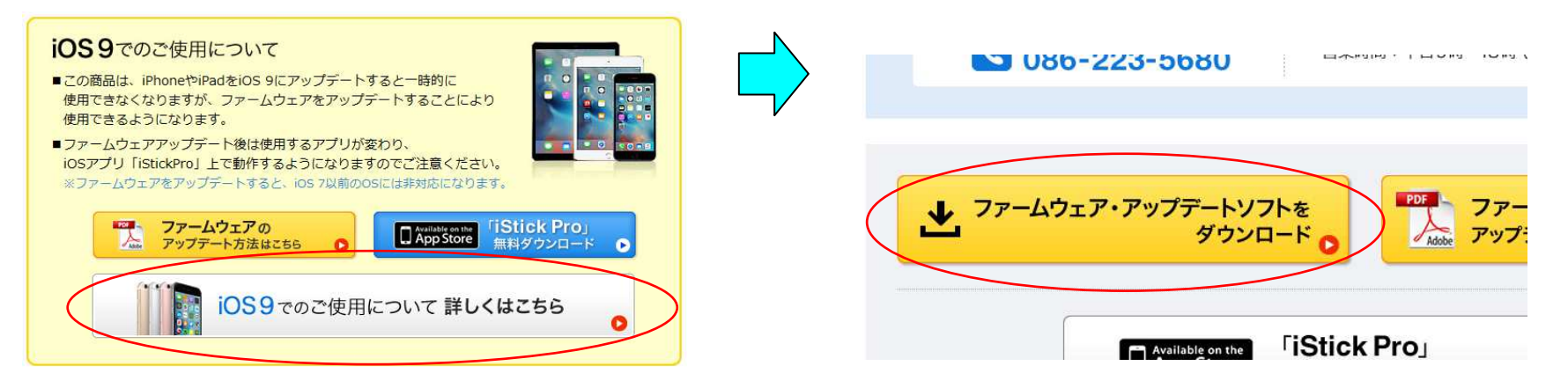

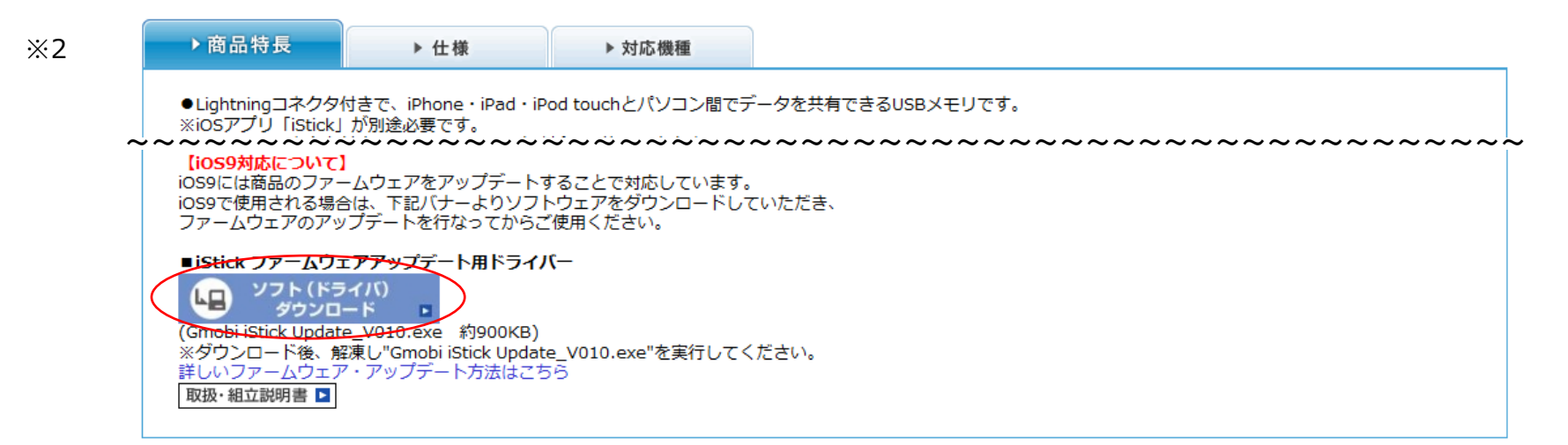

※次のようなメッセージが出る場合は、「すべて展開」をクリックします。その後、「展開」をクリックします。

| 2のアプリケーションは、このフォルダーにあるほかの圧縮ファイルに<br>依存している可能性があります。<br>アプリケーションを正しく実行するには、最初にすべてのファイルを<br>展開することをお勧めします。 |        |
|----------------------------------------------------------------------------------------------------|--------|
| ● ● 圧縮 (ZIP 形式) フォルダーの展開                                                                                 | 22     |
| 展開先の選択とファイルの展開<br>ファイルを下のフォルダーに展開する(F):                                                                  |        |
| C:¥Users¥mp¥Downloads¥GmobiiStickUpdate_V010(1)                                                          | 参照(R)  |
|                                                                                                    |        |
| ☑ 完了時に展開されたファイルを表示する(H)                                                                                  |        |
| ☑ 完了時に展開されたファイルを表示する(H)                                                                                  | ~~~~~~ |

②「Gmobi iStick Update\_V010.exe」をダブルクリックします。

|                                 | 2.0                               |                  |                   |        |
|---------------------------------|-----------------------------------|------------------|-------------------|--------|
| G v ↓ iStick FW Update → iStick | FW Update                         | ▼ 49             | iStick FW Updated | 力検索 👂  |
| 整理 ▼ ライブラリに追加 ▼ 共有 ▼            | 書き込む 新しいフォルダー                     |                  | 13                | • 🗉 📀  |
| 🚖 お気に入り                         | 名前                                | 更新日時             | 種類                | サイズ    |
| 📃 デスクトップ                        | F_ISTICKPRO_V010C_20150910_1.BINX | 2015/07/11 11:31 | BINX ファイル         | 65 KB  |
| 🔄 最近表示した場所                      | 鳻 Gmobi iStick Update_V010.exe    | 2015/09/16 20:44 | アプリケーション          | 895 KB |
| 🚺 ダウンロード 🗉                      |                                   |                  |                   |        |
| 🐔 OneDrive                      |                                   |                  |                   |        |
|                                 |                                   |                  |                   |        |
| 😭 ライブラリ                         |                                   |                  |                   |        |
| ドキュメント                          |                                   |                  |                   |        |
| ■ ピクチャ                          |                                   |                  |                   |        |
| 📑 ビデオ                           |                                   |                  |                   |        |
| 🎝 ミュージック                        |                                   |                  |                   |        |
|                                 |                                   |                  |                   |        |
| 2 個の項目                          |                                   |                  |                   |        |

③「Gmobi iStick Update\_V010」起動後、「Browse」をクリックします。

| A Gmobi iStick Update_V010 | X          |
|----------------------------|------------|
| F/W file:                  | Browse     |
| Status                     |            |
|                            | Update F/W |
|                            |            |
|                            |            |

④「F\_ISTICKPRO\_V010C\_20150910\_1.BINX」のファイルをダブルクリックします。

| ● 開<                                    | States and       |           | and the second second | ×                                 |
|-----------------------------------------|------------------|-----------|-----------------------|-----------------------------------|
| Stick FW Update 🔸 iStick FW Update      |                  |           | iStick FW Updateの     | 検索 🖌                              |
| 整理 ▼ 新しいフォルダー                           |                  |           |                       |                                   |
| ☆ お気に入り ▲ 名前                            | 更新日時             | 種類        | サイズ                   |                                   |
| ■ デスクトップ F_ISTICKPRO_V010C_20150910_1.B | 2015/07/11 11:31 | BINX ファイル | , 65 KB               |                                   |
| 32 最近表示した場門=                            |                  |           |                       |                                   |
| ▲ ダウンロード                                |                  |           |                       |                                   |
|                                         |                  |           |                       |                                   |
| [] ライブラリ                                |                  |           |                       |                                   |
| ■ ドキュメント                                |                  |           |                       |                                   |
| ■ ピクチャ                                  |                  |           |                       |                                   |
| III ドデオ 「<br>                           |                  |           |                       | ~~~~~~~~~~~~~~~~~~~~~~~~~~~~~~~~~ |
| ファイル名(N): *.binx                        |                  | •         | Image file(*.BINX)    | •                                 |
|                                         |                  |           | 開<(0) ▼ キ             | ャンセル                              |
|                                         |                  |           |                       | -                                 |

⑤パソコンのUSBポートにiStick(600-IPLシリーズ)を接続し、「Update F/W」をクリックします。 **※iStick内のデータは必ずバックアップを取っていただいてから行なってください。** 

| v |
|---|
|   |
|   |

- ⑥「PASS」が表示されればアップデートの完了です。
  - 完了までに30秒程度時間がかかる場合があります。

※PASSの文字は表示されると数秒後に消えますので、ご注意ください。

| /W file: | esktop¥iStick FW Update¥iStick FW Update¥F_ISTICKPRO_V010C_20 | 150910_1.BINX Browse |
|----------|---------------------------------------------------------------|----------------------|
| tatus    |                                                               |                      |
|          | DACC                                                          |                      |
|          | <b>PADD</b>                                                   | Update F/W           |
|          |                                                               |                      |

ファームウェア・アップデート後、使用アプリが「iStickPro」に変更になります。

新たにアプリをダウンロードの上、ご使用ください。

※商品ページの「iStickPro」アプリダウンロードページへのリンクバナーより詳細のご確認をお願いします。

【ご注意】

「Update F/W」がグレーにならずクリックできない場合は、 iStickがファームウェア・アップデートには対応しておりません。

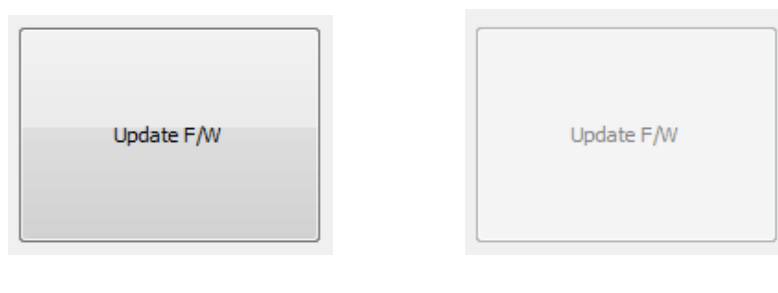

クリックできる状態 クリックできない状態

下記品番の中の一部のもので、製造時期等の関係により、Windows 7搭載パソコンでも、 ファームウェア・アップデートができない場合がございます。 その場合はサンワダイレクトまでご連絡ください。

## 【対象品番】

600-IPL16GL、600-IPL32GL、600-IPL64GL、600-IPL128GL

## サンワダイレクト

## TEL:086-223-5680

営業時間:平日9時~18時(土・日・祝日をのぞく)